# Guia básico para configuração de roteador

Modelo: TP-Link EC220-G5

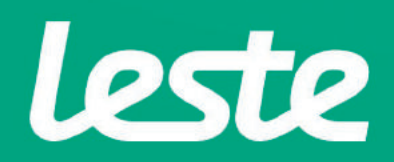

## CONFERINDO AS CONEXÕES FÍSICAS

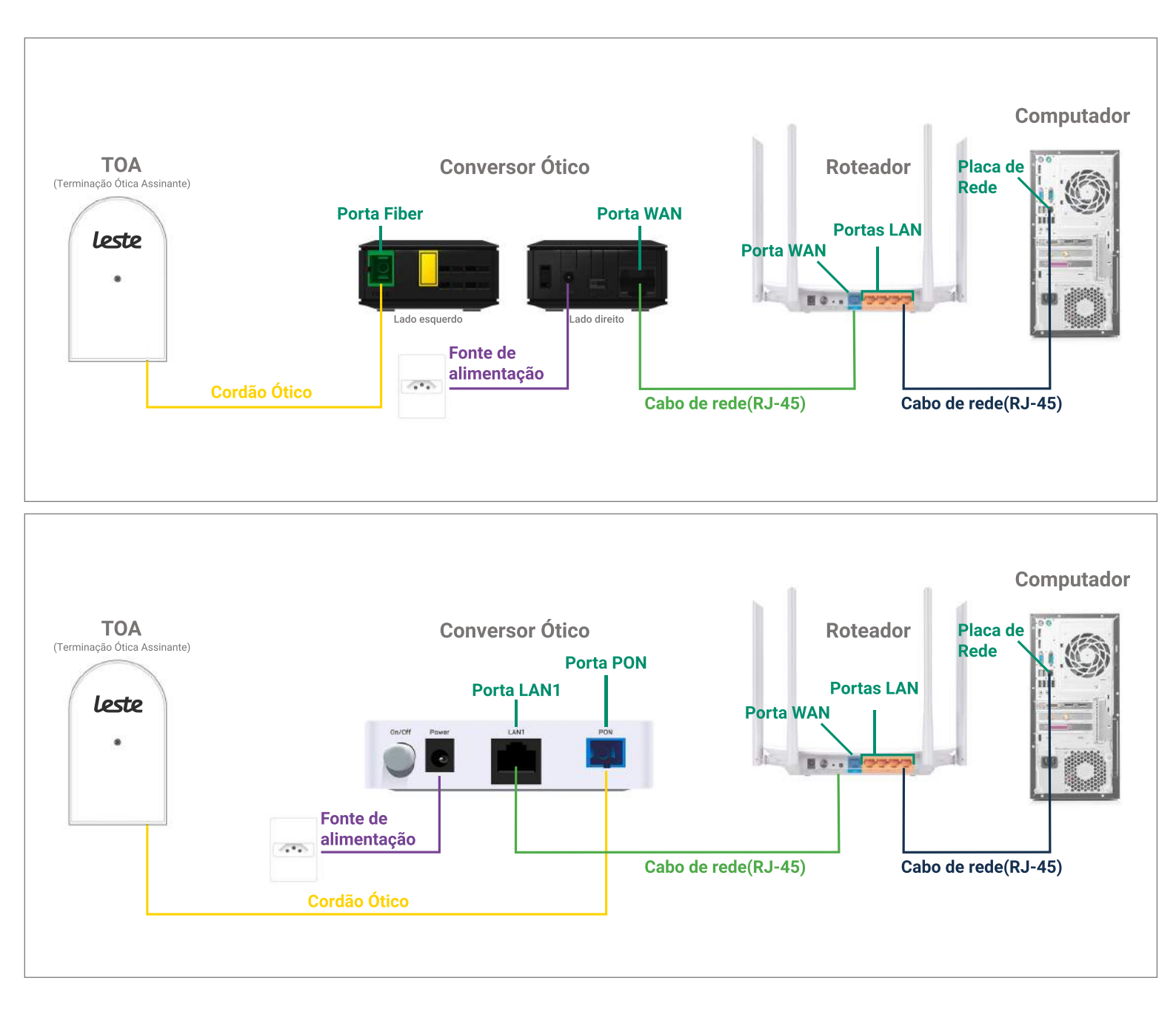

Se o conversor ótico estiver conectado ao seu computador, desconecte a ponta deste cabo e conecte a mesma ponta na **Porta WAN** do seu roteador.

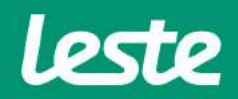

**TP-Link EC220-G5** 

sac@lestetelecom.com.br

www.lestetelecom.com.br

#### **TP-Link EC220-G5**

## ACESSANDO A INTERFACE DO ROTEADOR

**1.** Abra o seu navegador padrão e digite "http://tplinkwifi.net" na barra de endereço e pressione a tecla "Enter".

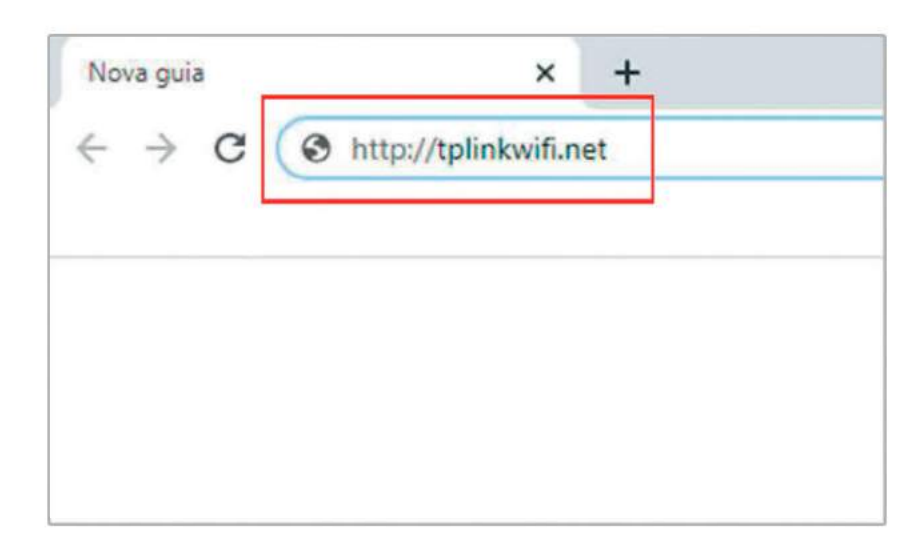

2. No campo "Senha" digite a senha para acesso "admin1". Agora clique na opção "Entrar".

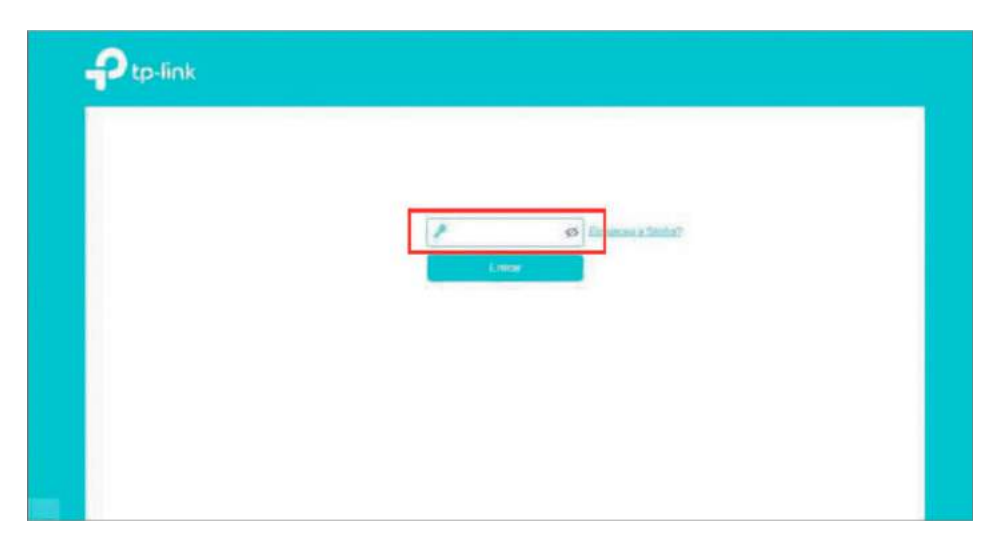

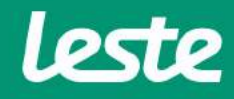

sac@lestetelecom.com.br

www.lestetelecom.com.br

## CONFIGURANDO A CONEXÃO PPPOE

#### **TP-Link EC220-G5**

1. Acesse o menu "Rede" e depois clique em "Internet".

2. No campo "Tipo de Conexão" selecione a opção "PPPoE".

3. Preencha o campo "Nome de usuário" com login, no campo "Senha" com a senha.

4. Marque as demais opções como exibido nas imagens abaixo.

| Alpainte                    | Configuração<br>Hapida | ).<br>(init)       | Avenuate    |       |      |                  |           |   |
|-----------------------------|------------------------|--------------------|-------------|-------|------|------------------|-----------|---|
| C Rede                      | Conexõe                | s de Internet      |             |       |      |                  |           | C |
| - Indernet                  |                        |                    |             |       | Ö    | Alastan O Alkano | Abagar Tu |   |
| - Carrigorações LXX         | Nom                    | e de Intertace WAN | VLAN 1D     | 55    | tus  | Operação         | Modificar |   |
| - Interfacia da Agrogumento |                        | -                  |             | 2     |      |                  |           |   |
| DHZ Disdreys                |                        |                    |             |       |      |                  |           |   |
| - Robernsetta Estataca      |                        |                    |             |       |      |                  |           |   |
| Talentitys                  |                        |                    |             |       |      |                  |           |   |
|                             |                        |                    |             |       |      |                  |           |   |
| Configuração Ether          | rnet                   |                    |             |       |      |                  |           |   |
|                             |                        |                    |             |       |      |                  |           |   |
| Habilitar VLAN:             |                        | Habilitar          |             |       |      |                  |           |   |
| Tipo de Conexão de Inte     | ernet                  | PPPoE              |             |       | v    |                  |           |   |
| Nome de usuário:            |                        | fulano.deta        | 4           |       |      |                  |           |   |
| Senha:                      |                        |                    |             | ø     |      |                  |           |   |
| Confirmar Senha:            |                        |                    |             | ø     |      |                  |           |   |
| Conexão Secundária          |                        | Desabilitad        |             | ámico | 01   | P Estático       |           |   |
| Modo de Correção:           |                        | Auto O             | Sob Demanda | 0     | Manu | almente          |           |   |
| Tipo de Autenticação:       |                        | Auto               |             |       |      |                  |           |   |
| IPv6:                       |                        | 🕑 Habi             | litar       |       |      |                  |           |   |
| Tipo de Endereçame          | into:                  | DHC                | Pv6         |       | ٣    |                  |           |   |
| Online ID 6 De 42           | 200                    | 0                  | 7           |       |      |                  |           |   |

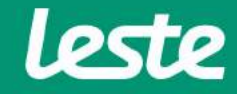

## CONFIGURANDO A CONEXÃO WIRELESS

### **TP-Link EC220-G5**

- 1. Acesse o menu "Wireless" e clique na opção "Configurações Wireless".
- 2. No campo "Nome de rede (SSID)" digite o nome da rede Wi-Fi, depois clique em "Salvar".
- 3. No menu "Senha", digite a senha que será utilizada para se conectar na rede Wi-FI.
- 4. Marque as demais opções como exibido nas imagens abaixo e clique em "Salvar".

| ср-нок                                                              | Configuração<br>Hacela              | Avançado                                                                                                    | 9 #           |
|---------------------------------------------------------------------|-------------------------------------|----------------------------------------------------------------------------------------------------|---------------|
| R Witeless                                                          | Roaming de Rede                     |                                                                                                    | 0             |
| - Configurações Wireless                                            | Roaming de Rade                     | Hatulitar                                                                                                    |               |
| - WPS                                                               | Configurações Wireless              |                                                                                                    | 2 HOHE   SQH2 |
| - Agendamenta Walenso<br>- Estatisticas<br>- Configurações Avançada | Nonte de Rede (SSID):<br>Segurança: | HIDDIe Reite Written  NOME DO WIFI  WPAWPA2 Pessoal (Recomendado)                                                                                                    | ssid<br>v     |
| Direcionamento NAT                                                  | Versāc<br>Crotografia               | Auto     Auto     Auto |               |
| Compartilhamento USB                                                | Senha                               | SENHA DO WEI                                                                                                    |               |
| Controles dos País                                                  | Mode:<br>Ganal                      | 802.11b/g/n mixed *                                                                                                    |               |
| Controle de Largura de Banda                                        | Largura de Canal.                   | Auto 👻                                                                                                    |               |
| 9 Segurança                                                         | Poder de Transmissão:               | 🔾 Baixa 📿 Media 🌲 🦛                                                                                                    |               |

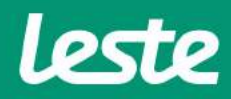

## CONFIGURANDO A CONEXÃO WIRELESS

#### **TP-Link EC220-G5**

5. Ainda na mesma tela, clique em "5GHz" e clique em "Salvar" novamente.

| - tp-link                      | Configuração<br>Republi           | Avançado                                                  |
|--------------------------------|-----------------------------------|-----------------------------------------------------------|
| Mireless                       | Roaming de Rede                   |                                                           |
| - Configurações Wireless       | Roaming de Rade                   | Habiltar                                                  |
| -wes                           | Configurações Wireless            | 240Hz 1 100Hz                                             |
| - Apandamienta Wasaasa         |                                   | Helatitist Rädig Tehenasi                                 |
| - Control action               | Nome de Røde (SSID):<br>Segurança | NOME DO WIFI Cutter SSID WPA/WPA2 Pessoal (Recomendado) * |
| O Direcionamento NAT           | Versão<br>Cristografia            | C Auto verse Pox.                                         |
| Companiitsamento USB           | Secha                             | SENHA DO WIFI                                             |
| Controles dos Pais             | Moda.<br>Caral                    | 802.11a/h/ac mixed *                                      |
| 1 Controle de Largura de Banda | Largura do Canal                  | Auto *                                                    |
| Segurança                      | Poder de Transmissão              | C Baixa C Média 🐞 🛤                                       |

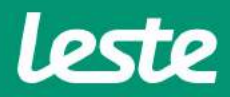

## CONFIGURANDO O SERVIDOR DNS

#### **TP-Link EC220-G5**

- 1. No meno, clique em "Rede" e clique na opção "Configurações LAN".
- 2. Em "Ip Version" marque a opção "IPv4".
- 3. Marque as opções e preencha os dados como na imagem abaixo.
- 4. Clique em "Salvar".

| tp-link                    | Configuração Basaco<br>Rápida Basaco | Avançado                | 9                                            |
|----------------------------|--------------------------------------|-------------------------|----------------------------------------------|
| → Status                   | IP Version                           | IPv8 O IPv6             |                                              |
|                            | Endereço MAC:                        | B0-BE-76-F8-B0-87       |                                              |
| Modo Operacional           | Endereço IP:                         | 192 . 168 . 0 . 1       |                                              |
| Rede                       | Máscara de Sub-rede:                 | 255.255.255.0 *         |                                              |
|                            | Snooping IGMP:                       | 🖉 Habiilar              |                                              |
| - Internet                 | IP Secundário:                       | Habilitar               |                                              |
| - Configurações LAN        | DHCP:                                | 🖝 Habilitar             |                                              |
| 12                         |                                      | Sanvidor DHCP O Relay I | DHCP                                         |
| - Intertace de Agrupamento | Intervalo de Endereço IP:            | 192 168 0 100 -         | 192 . 168 . 0 . 199                          |
| - DNS Dinâmico             | Periodo de Concessão de Endereço.    | 1440                    | minutos. (1-2880. O valor padrão è de 1440.) |
| - Roteamento Estático      | Gateway Padrão.                      | 192 . 168 . 0 . 1       | (Opcional)                                   |
| The second second          | Dominio Padrão:                      |                         | (Opcional)                                   |
|                            |                                      |                         | -                                            |
| - TABLE IF TO              | DNS Primário:                        | 0.0.0.0                 | (Opcional)                                   |

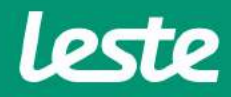

## CONSIDERAÇÕES FINAIS

#### **TP-Link EC220-G5**

#### OBSERVAÇÕES

Caso não consiga acessar a interface do roteador ao inserir o Gateway Padrão no navegador, verifique se o DHCP está ativo na placa de rede. Caso não, ative.

O Nome de usuário e senha do provedor são informados no ato da instalação para o responsável presente.

Essa informação também pode ser solicitada entrando em contato com a empresa através dos canais de atendiment: (21) 2020-1300, por e-mail sac@lestetelecom.com.br ou pelo Inbox na página

#### www.facebook.com.br/lestetelecom

A senha da rede Wi-fi tem que possuir no mínimo 8 dígitos. É recomendável que se utilize letras e números.

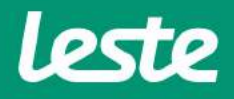